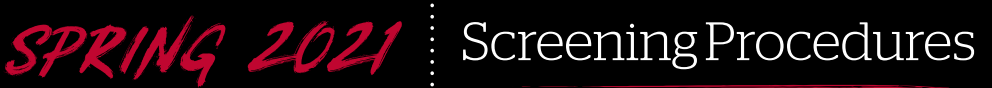

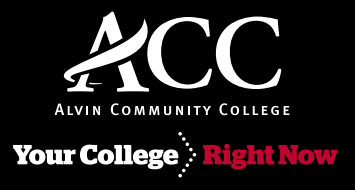

# Step 1: Complete Covid-19 Awareness Training

All students and employees and are required to take the online **Covid-19 Awareness Training**. *You will not be allowed on campus* without having completed the online training. If possible, please complete the training before you come to campus. If this is not possible, there are a limited amount of computers on-campus in the **K** Building (Cyber Lab – Room 121) for you to complete the training. Please click the appropriate button below to begin your training session.

# <image><image><section-header><section-header><section-header><text><text>

### **Step 2:** #CampusClear Daily Screening App

As part of our comprehensive strategy for controlling the spread of COVID-19 on campus, we are deploying **#CampusClear**, a daily self-screening app and campus "FastPass." Everyone in our learning community is required to use **#CampusClear** to gain access to buildings on campus.

To get started, install **#CampusClear** from your phone's app store, or from the links below on your device:

iOS (Apple)

Android (Google Play)

Please make sure you enable notifications from the app. There will only be 1 notification each day to prompt you to take the self-screening survey.

Once you've downloaded **#CampusClear**, log in by entering your ACC email address. You'll receive an email confirmation, and after clicking the confirmation link, you'll have access to the app.

It only takes a few seconds to self-screen, and your participation helps to keep our campus safe for everyone. Likewise, please be sure to self-screen daily, even if you have no symptoms.

Visitors and those without smartphones must use the <u>paper self</u><u>screening form</u>.

# Step 3: Complete a Temperature Check

Upon arrival to the campus, you must visit a checkpoint and display the result of your **#CampusClear** screening, have your temperature checked, and be issued a wristband to access the campus. The current checkpoints is located at the **S** building drive-through (#1).

See the Screening Procedures web page for times at each location.

The College Store curbside pick up location at building **H** (#3) is available for obtaining books and other supplies. No screening is required if you are only using the College Store's curbside service.

### **Reporting Covid-19 Incidents or Exposure**

If necessary, please complete the **Self Reporting Form**. This form will allow you to notify the College of incidents/persons believed to be affected by Covid-19, including yourself. Click the button to begin completing the form.

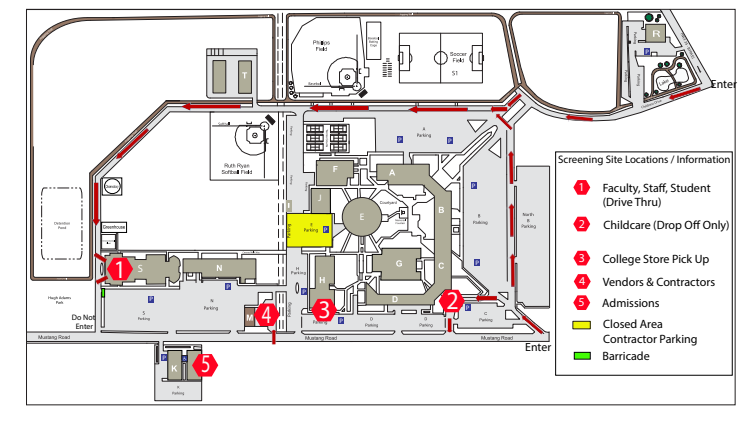